Step 1: From your home page click "Create" on the top right side of the screen and select Fundraiser in the list.

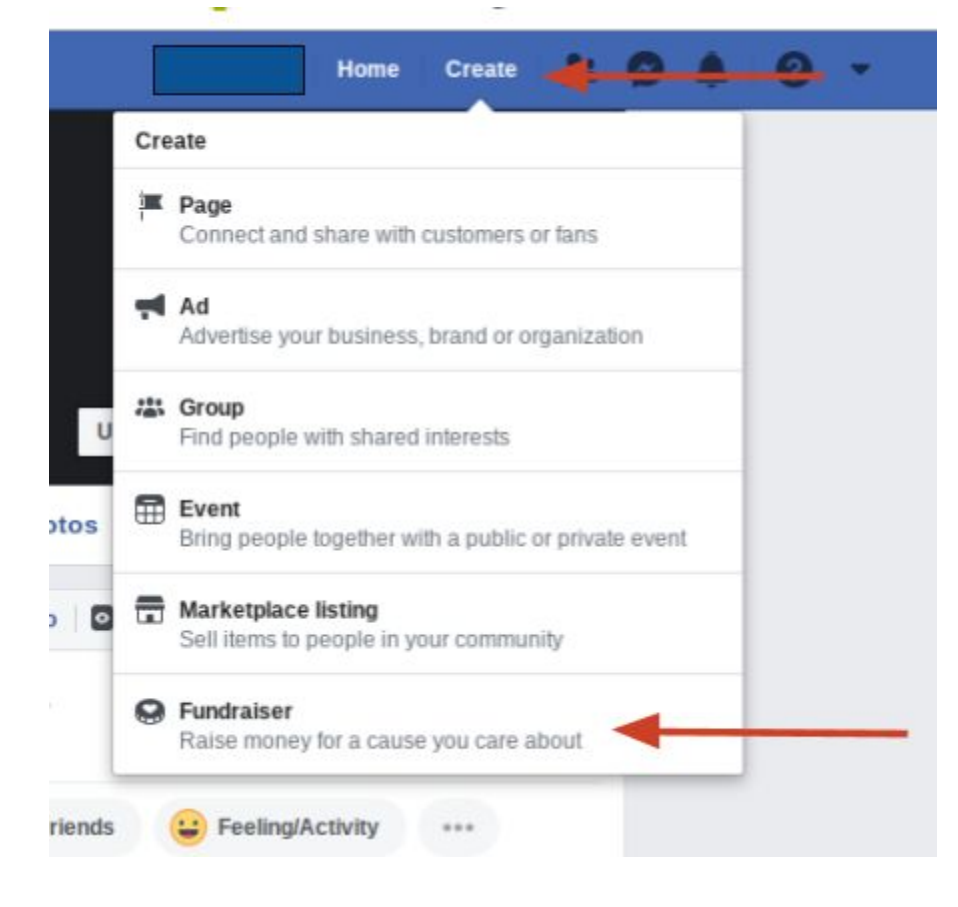

## Step 2: Select "Nonprofit" from the list.

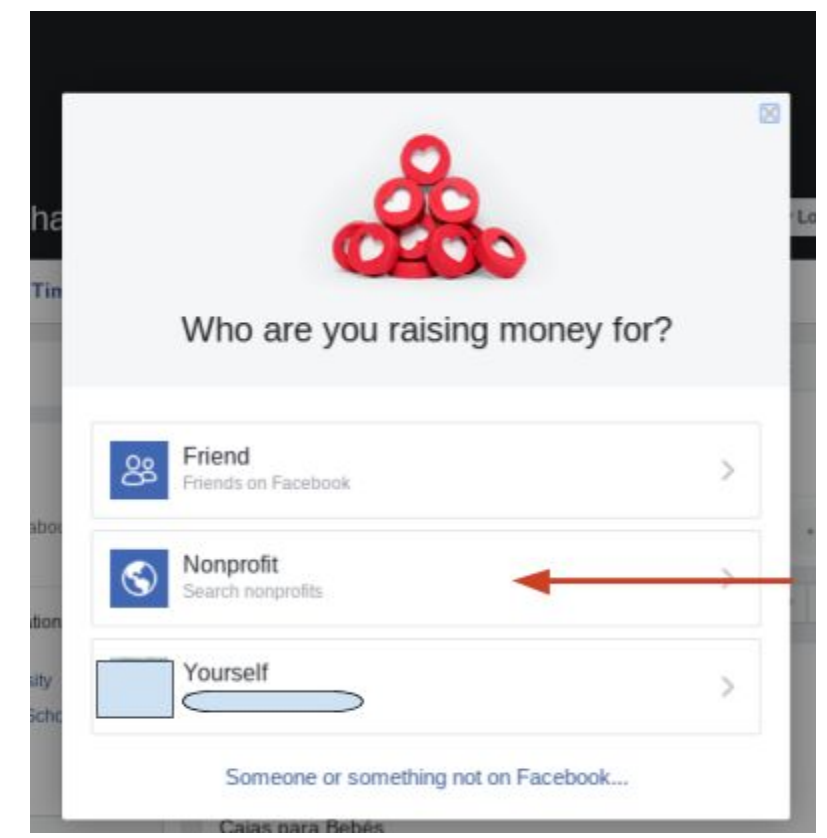

Step 3: Type "Safe Haven Baby Boxes" in the search field and click on the result.

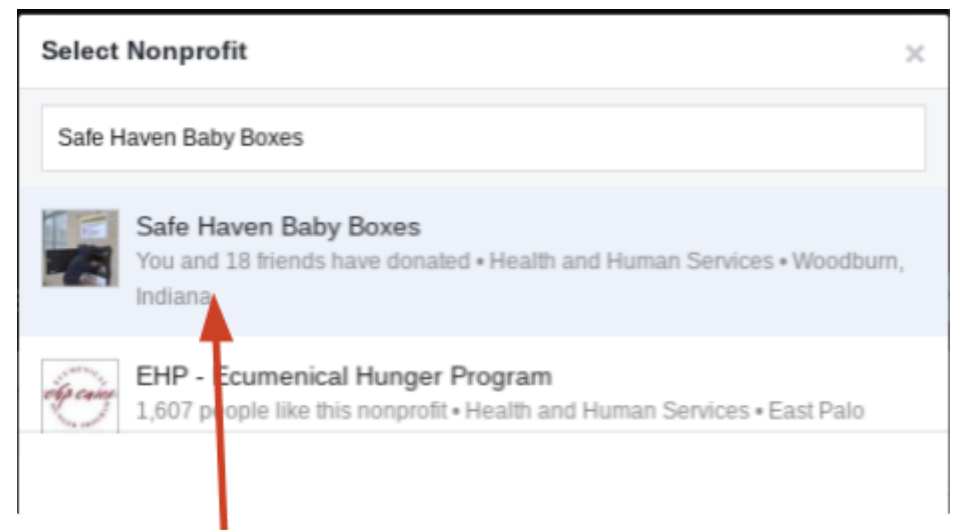

Step 4: Type in your goal amount. Please set your end date for July 31, 2020 (Please note: It is not necessary to meet your goal for the donations to go to your chosen organization.)

| Eet's start with the basics                                                                                             |                                                                   |    |
|----------------------------------------------------------------------------------------------------|-------------------------------------------------------------------|----|
| Who are you raising money for?                                                                                          |                                                                   |    |
| Safe Haven Baby Boxes                                                                                                   |                                                                   | /  |
| How much money do you want to raise? (                                                                                  | D                                                                 |    |
| 2000                                                                                                    | USD                                                               | ٣  |
| When should your fundraiser end? $(\widehat{\imath})$                                                                   |                                                                   |    |
| Jan 31, 2020                                                                                                    |                                                                   |    |
| Official start date is at midnight on 1/3<br>after and until official end date. End da<br>at 11:59 PM EST on 1/31/2020. | L/2020, but can start anytime<br>ate for this fundraiser event is |    |
| Fundraisers are 🏵 Public, so anyone on or off Facebook can see them. Only people on Facebook can donate.                |                                                                   |    |
| • •                                                                                                    | • Nex                                                             | ct |

Step 5: You can customize the title of the fundraiser, as well as why you have chosen to raise money for Safe Haven Baby Boxes.

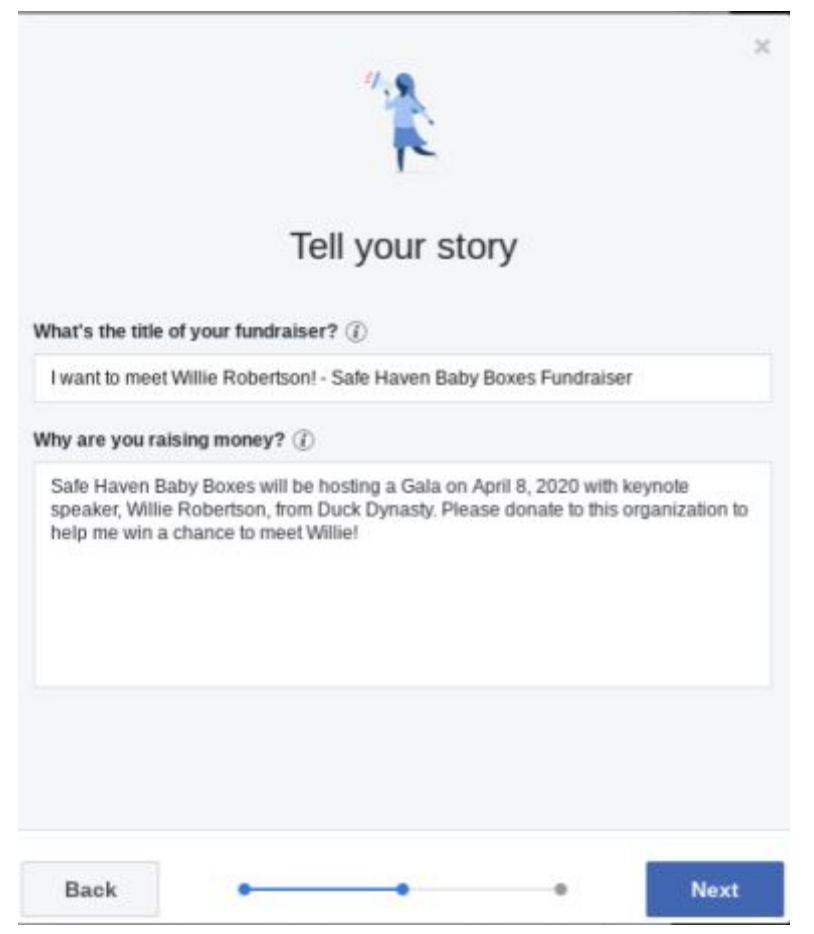

Step 6: After clicking "Next", you can replace the photo if you wish (from the SHBB photo). Then, click the "Create" button.

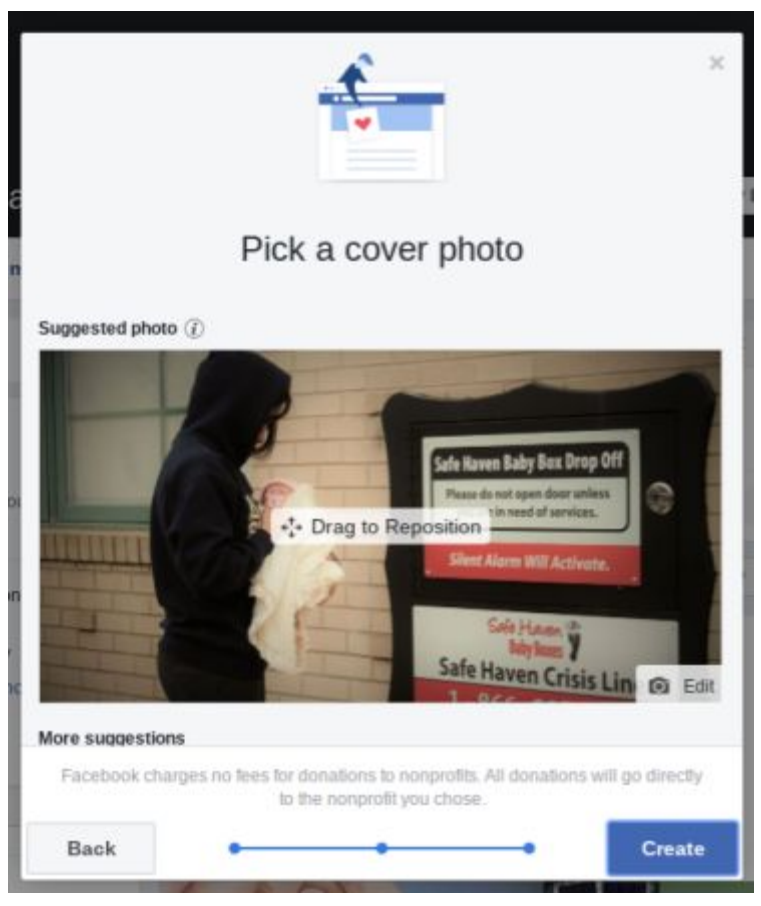